## INSTRUÇÃO PARA BAIXAR O SISTEMA DA BETHA AUTOCOTAÇÃO

As propostas deverão ser apresentadas, da forma descrita no presente edital, em meio físico e PREFERENCIALMENTE através do arquivo AUTOCOTAÇÃO, em mídia (pendrive ou CD), a fim de agilizar o certame. Observações: A licitante, para formular sua proposta através do sistema Betha AutoCotação deverá seguir os seguintes passos:

- 1). Acessar o site www.betha.com.br;
- 2). No canto superior direito da página, clicar em "Portal do Cliente";

3). Na parte inferior da nova tela, deverá clicar em "Instalação e Atualização" (downloads e atualizações);

4). Na nova tela, procurar o ícone "Compras AutoCotação" e clicar nele;

5). Na nova tela, clicar em instalações, selecionar a versão 2.0.26 de 15/07/2019;

6). Salvar o programa no seu computador;

7). Após ter salvo em seu computador o programa "Betha AutoCotação", a licitante deverá acessar o site www.tigrinhos.sc.gov.br e baixar o arquivo extensão COT, que está disponível junto ao edital da licitação ou solicitar o arquivo no e-mail: <u>comprastg@mhnet.com.br</u>

8). Ao abrir o programa "Betha AutoCotação", deverá ir em Arquivo – Dados do Fornecedor (preencher com os dados referente a empresa licitante e salvar), posteriormente ir em "Abrir" e selecionar o arquivo da proposta que tenha baixado no site ou que lhe foi enviado por e-mail, para que possa preencher sua proposta constando informações como valores/marcas, e, assim, registrar sua proposta. Feito isto, deverá salvar o arquivo em pen drive ou CD e entregar ao pregoeiro, no dia da licitação, juntamente com sua proposta impressa, conforme especificações do edital.